## 参与 UDKS 会议流程

- Ubuntu 或 UbuntuKylin 用户下载并安装 flash 补丁包
  下载地址: <u>http://www.ubuntukylin.com/upload/201306/flash-patch-yy\_0.1\_all.deb</u>
  安装方法: \$ sudo apt-get install flash-patch-yy\_0.1\_all.deb 或者双击该文件
- 2、在浏览器地址栏中输入: <u>http://www.yy.com/webyy.html</u> 点击上方的注册按钮注册 YY 帐号,如下图所示:

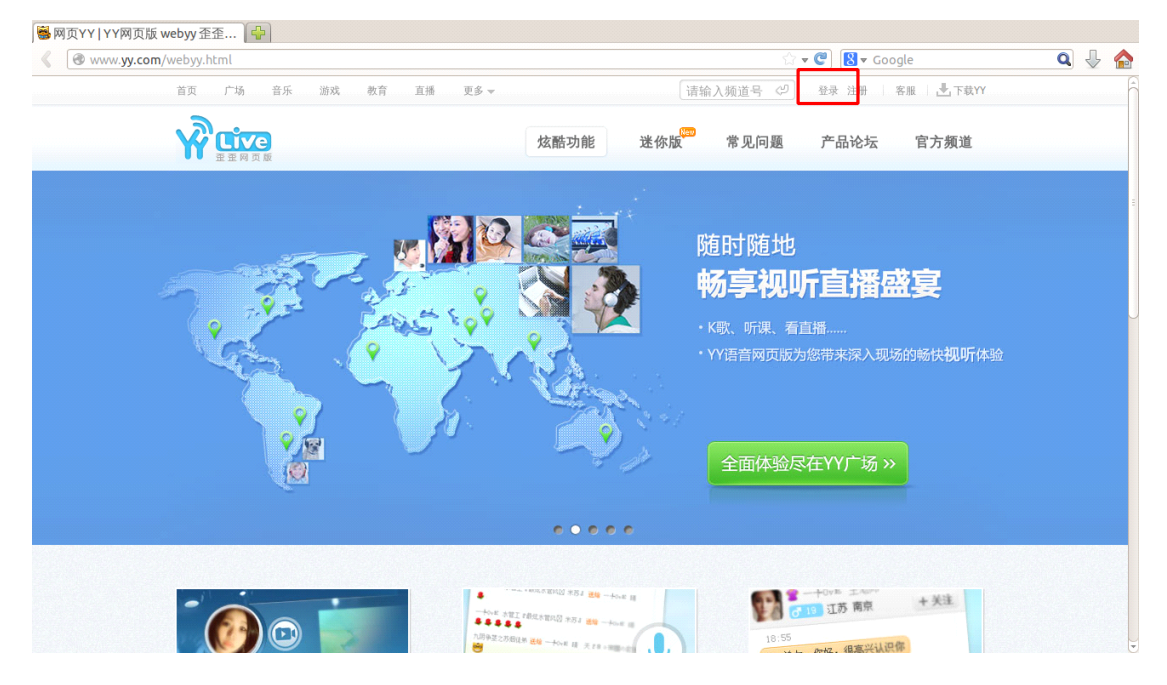

3、在 http://www.yy.com/webyy.html 页面上方输入频道号 56186080, 回车进入 UKDS 频道

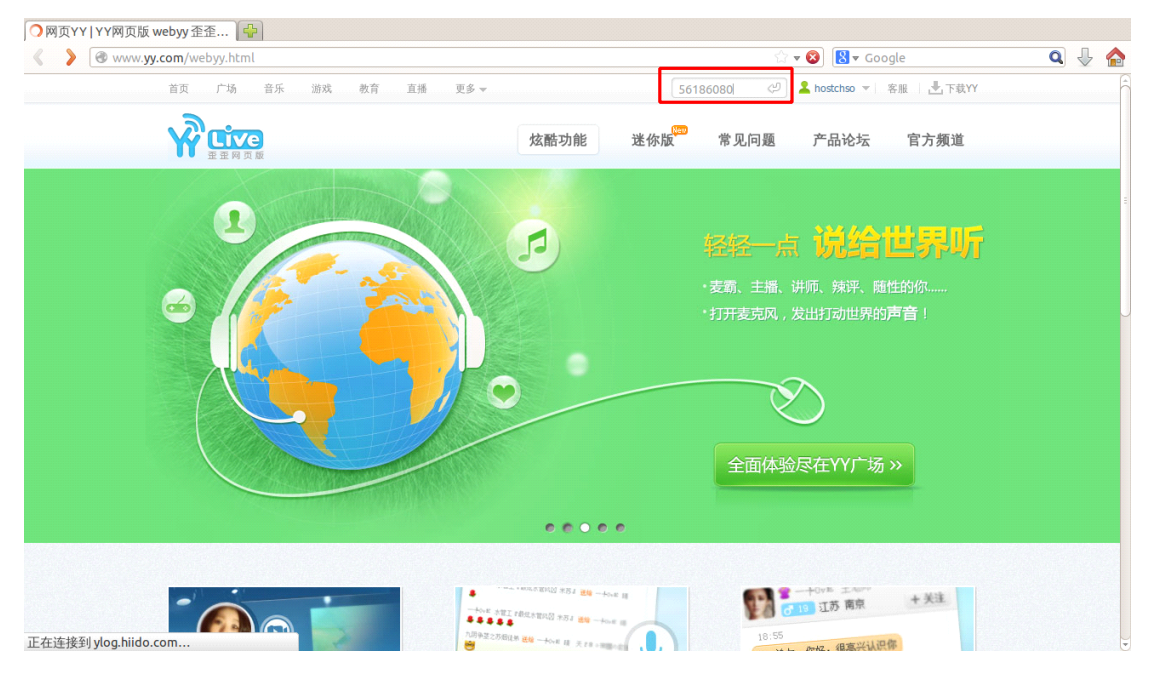

## 4、输入2中注册的YY帐号,登陆:

| 醫頻道:56186080│YY语音 🔐       |            |            |       |
|---------------------------|------------|------------|-------|
| <b>《</b> yy.com/#56186080 | ☆ ▼ 🥙      | 🛿 🔻 Google | ۹ 🕹 🏠 |
|                           |            |            |       |
|                           |            |            |       |
|                           |            |            |       |
|                           |            |            |       |
| _                         |            |            |       |
|                           | ▲ 多玩通行证/邮箱 |            |       |
|                           |            |            |       |
|                           | ♀ 请输入密码    |            |       |
|                           | H84a       | 换一张        |       |
|                           | お 寺        |            |       |
|                           | 豆水         |            |       |
|                           | 🗹 记任密码 🔽   | 目动登录       |       |
|                           |            |            |       |
|                           |            |            |       |
|                           |            |            |       |
|                           |            |            |       |
| 辦客進入 注册YY号                | 客户端进入      |            |       |
|                           |            |            |       |
|                           |            |            |       |
| yy.com/561                | 80080      |            |       |

5、进入房间后,点击下方中间的话筒,选择打开麦克风

| S UI       | KDS   YY语音                          |              |                         |       |   |   |
|------------|-------------------------------------|--------------|-------------------------|-------|---|---|
| <          | <b>愛 yy.com</b> /#56186080/56186080 | ☆ <b>v C</b> | <mark>8</mark> ▼ Google | Q     | ₽ |   |
| 合          | UKDS<br>1/0215 2 2                  | <b>1</b>     | 知: 当前频道模式设置为 自由模式,你可以   | 随意发言。 |   |   |
| $\bigcirc$ |                                     |              |                         |       |   |   |
| $\circ$    |                                     |              |                         |       |   |   |
| ≏          |                                     |              |                         |       |   |   |
|            |                                     |              |                         |       |   |   |
|            |                                     |              |                         |       |   |   |
|            | 现在还没有直播哦,                           |              |                         |       |   |   |
|            | 请到 ① YY大厅 里看看吧!                     |              |                         |       |   |   |
|            |                                     |              |                         |       |   |   |
|            |                                     |              |                         |       |   |   |
|            |                                     |              |                         |       |   |   |
|            | 後可以                                 |              |                         |       |   |   |
|            | 打开安范风 >                             |              |                         |       |   |   |
|            |                                     |              |                         |       |   | P |
| -          | ie 🕡 🕀 🙀                            |              |                         |       |   |   |

点击"设置 F2 发言"

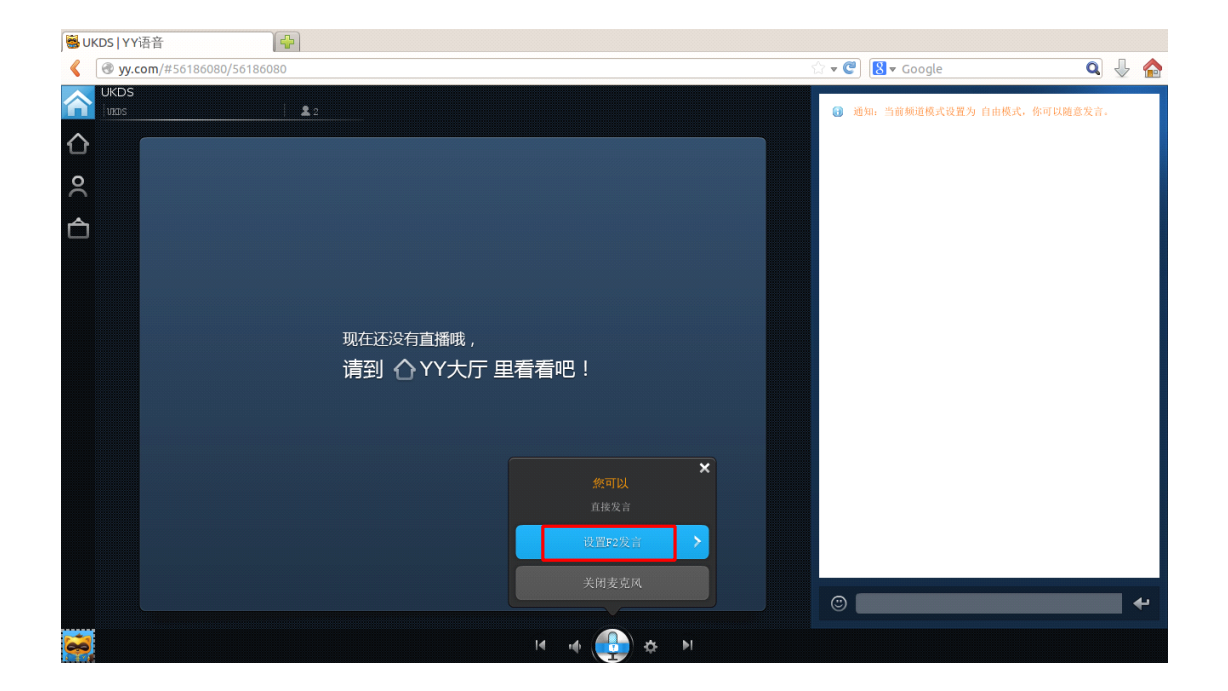

注意:请大家都选择"设置 F2 发言",这一模式为按住 F2 开启麦克风,松开 F2 关闭麦克风。如果设置自由发言而给其它人造成噪音或影响会议,则管理员会将其静音。

6、会议过程中,页面右侧可以进行打字聊天,左上的按钮分别为房间、大厅、用户列表、 公告。

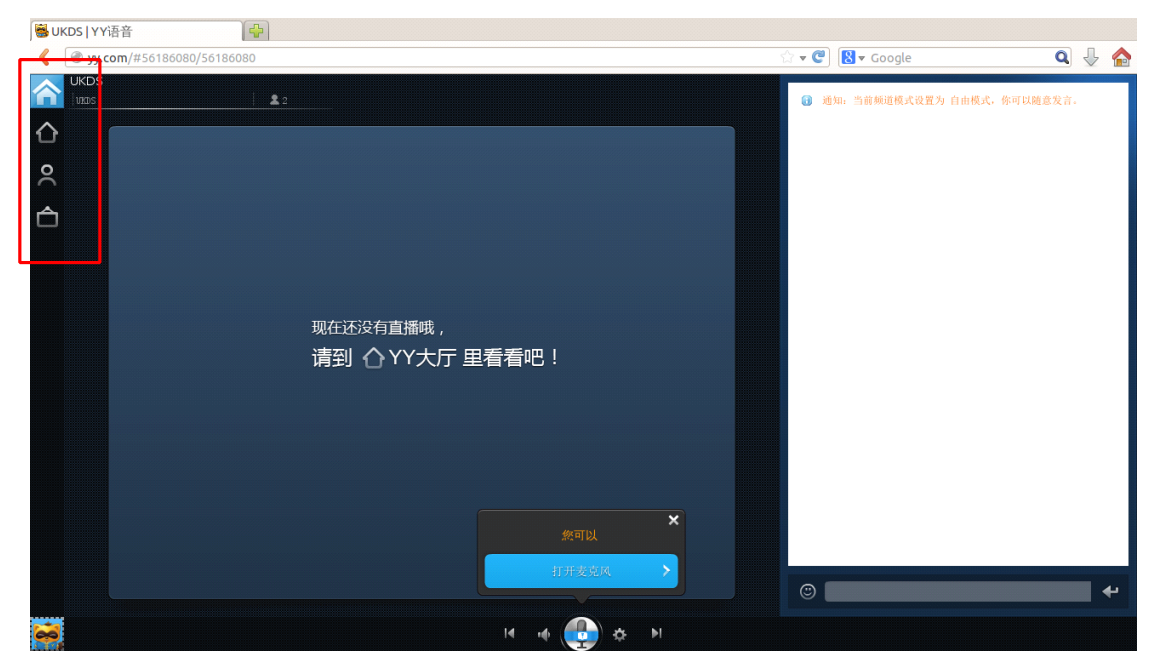